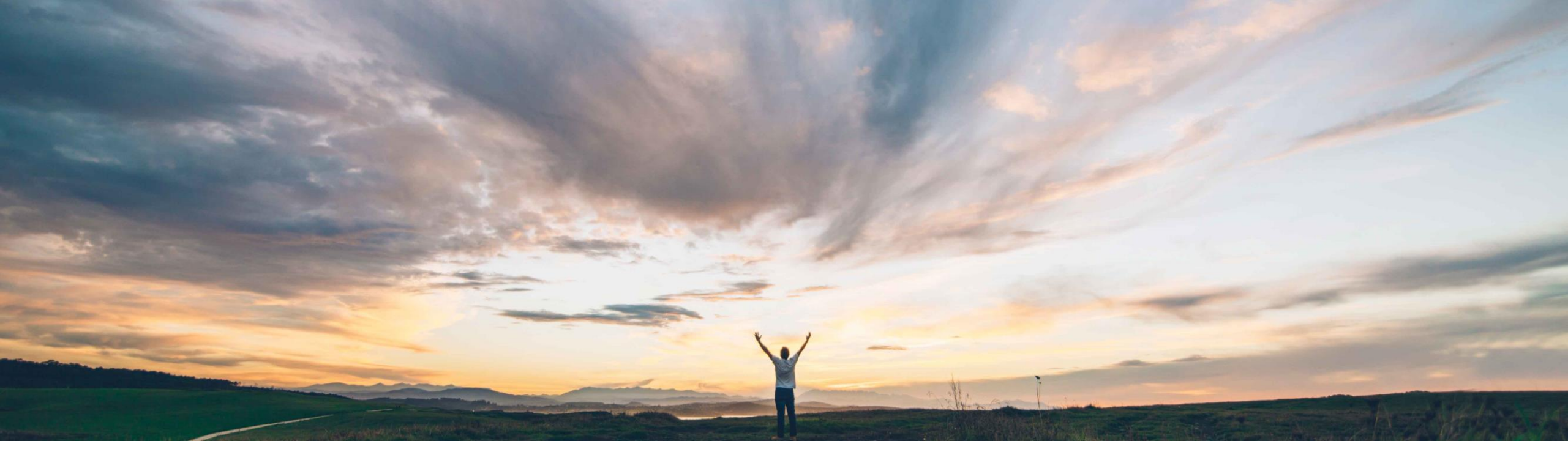

#### SAP Ariba

# Allow service order-based invoicing without service sheet

Johan Holm, SAP Ariba Target GA: July, 2018

CONFIDENTIAL

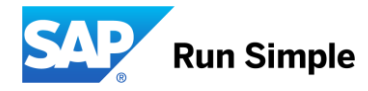

#### Feature at a Glance

#### Introducing: Allow service order-based invoicing without service sheet

#### **Customer challenge**

Today, a manually created Invoice against a Service Order require a Service Sheet to be approved. For some customers however, an approved invoice is sufficient to process the invoice, and a Service Sheet should not be required.

## Meet that challenge with SAP Ariba

With this feature, SAP Ariba can be configured to NOT require an approved Service Sheets as part of the process when manually creating an Invoice against a Service Order.

#### **Experience key benefits**

This feature allow customers to create Invoices against Service Orders without an approved Service Sheet.

#### Solution area

- SAP Ariba Buying and Invoicing
- SAP Ariba Invoice Management

#### Implementation information

The functionality to require Service Sheets for Service Orders are "On" by default. To allow manual Invoices against Service Orders without a Service Sheet, please contact support to disable following parameter:

 Application.Procure.EnableServicePOBasedInv oicingWithSES

#### **Prerequisites and Limitations**

- This feature is for SAP integrated sites
- This feature is applicable only for buyer-initiated service invoicing processes. Please ensure the parameter Application.Procure.AllowServicePOBasedInvoicing is enabled to enable invoice against Service PO.
- For supplier-managed invoicing processes, the service sheet process is mandatory before suppliers can create invoices.
- Ensure that the Allow suppliers to auto-generate service sheets rule is disabled on Ariba Network for suppliers whom you do not want to create service sheets.

#### **Feature at a Glance**

#### Introducing: Allow service order-based invoicing without service sheet

In some cases, where buyers manually enter the Invoice against a Service Order in SAP Ariba Invoicing, approving the invoice is sufficient to process the payment for the supplier – an approved Service Sheet is not required.

Today, however, SAP Ariba Invoicing require an approved Service Sheet in order for a buyer user to process manually created invoices against Service Order and it is not possible to work around this requirement.

With this feature, SAP Ariba no longer auto create a Service Sheet which first have to be approved before the invoice can be processed. Hence buyer organizations can choose to have their sites configured to either include or exclude the service sheet process to follow one of these workflows:

- Exclude service sheets from the procurement workflow to allow users in the SAP Ariba solution to manually create invoices directly based on purchase orders; parameter EnableServicePOBasedInvoicingWithSES set to "No".
- (Default) Include service sheets in the procurement flow; Allow users in the SAP Ariba solution to first submit invoices based on purchase orders and let the SAP Ariba solution flip those invoices to autogenerate service sheets. These invoices do not undergo approvals but they move to the next stage in the approval flow only after approvals for the autogenerated service sheets is fully complete. parameter EnableServicePOBasedInvoicingWithSES set to "Yes".

In the absence of service sheets, the SAP Ariba solution validates invoices for maximum amount limits specified on the associated orders before users can submit invoices.

## Example 1 Service Sheet Required 1(5): Creating Invoice from Service Order

Parameter EnableServicePOBasedInvoicing WithSES set to "Yes".

- Unplanned Service Order PO1870 for belt maintenance created
- 2. When looking at the order, a buyer user can create an "Invoice".

The option to create Service Sheet is grayed out.

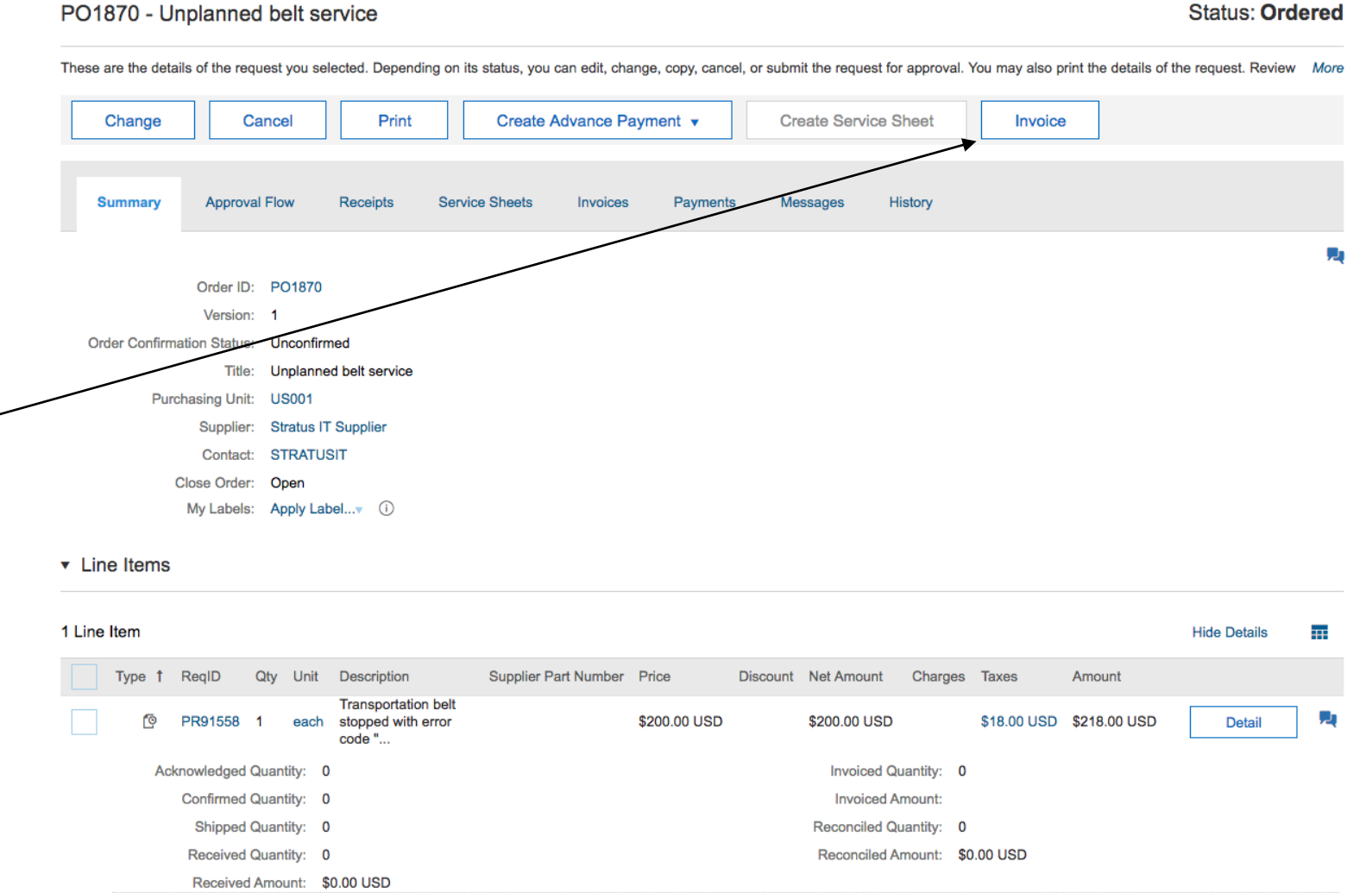

Service Sheet Required 2(5): Creating Invoice from Service Order

- 3. Invoice manually created against service order PO1870 with items specifying services delivered, in this case 2 items against the single order line.
- 4. If amount exceed Max Amount of the Service Order, an error message is displayed.

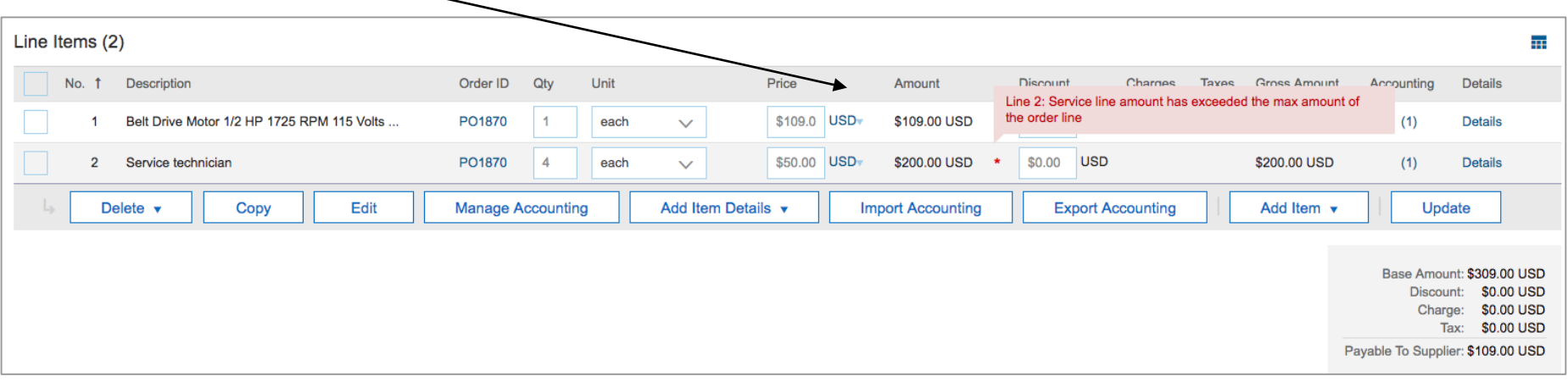

#### Service Sheet Required 3(5): Invoice "Awaiting Service Sheet Approval"

- 5. Once the Invoice is submitted Service Sheet is automatically created with the child items from the Invoice
- The Invoice moves to a new status, "Awaiting Service Sheet Approval"
  - Note; this is before the Invoice Reconciliation document is created

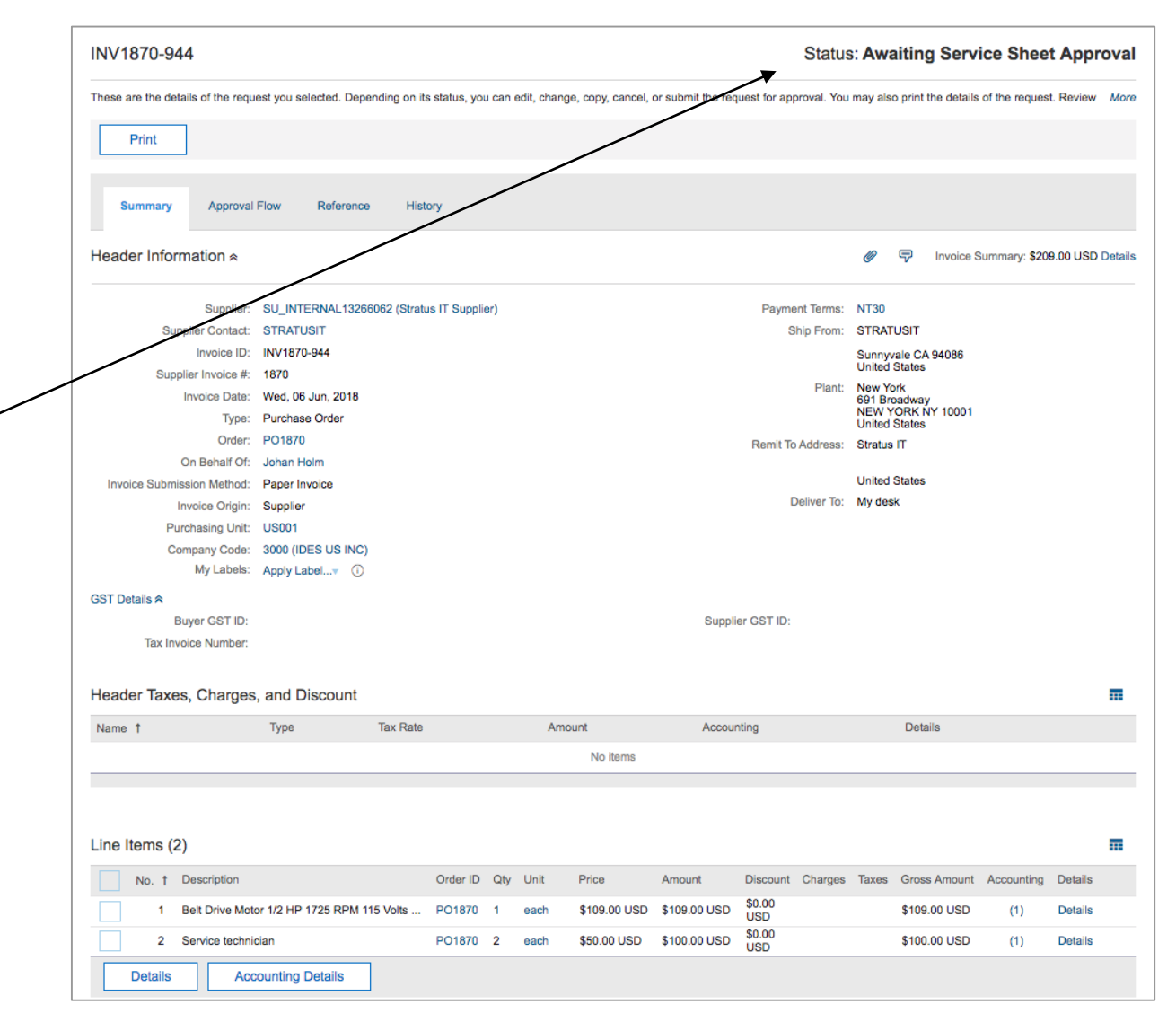

## Service Sheet Required 4(5): Service Sheet approval

- Service Sheet is visible from References tab
- 8. Service Sheet approval

Note: If Service Sheet is Denied, the corresponding Invoice will be automatically Cancelled.

| These are the details of the request you selected. Depending on its status, you can edit, change, copy, cancel, or submit the request for approval. You         Edit       Approve       Reject       Print         Summary       Approval Flow       History         Service Sheet #:       SES_1870       Order ID:       PO1870         Service Sheet #:       SES_1870       Service Sheet #:       S209.00 USD         Service Sheet Date:       Order ID:       PO1870         Service Statu Date:       Contact:       Strutu IT Supplier         Service Statu Date:       Contact:       Strutu IT Supplier         Field Contractor Email:       External Reference ID:       Strutu IT Supplier         Field Contractor Name:       Company Code:       3000 (IDES US INC)       My Labels:       Apply Labelv         V       Line Items       Supplier Part Number       Unit       Oty       Invoiced/Serviced         1       Transportation belt stopped with error code "ERR-1332"       Supplier Part Number       Unit       Oty       Use         1       Bett Drive Motor 1/2 HP 1725 RPM 115       BDM1725       each       1       \$109.00       More         2       Service technician       each       2       \$50.00       \$100.00       More <th></th> <th>ce on</th> <th>ieet: SES_</th> <th>1870 fro</th> <th>m Stratus</th> <th>IT Supplier</th> <th></th> <th></th> <th></th> <th></th> <th>Status:</th> <th>Submi</th> <th>itte</th>                                                                                                    |                                                                            | ce on                                 | ieet: SES_                                                                                                    | 1870 fro                                                             | m Stratus                | IT Supplier                     |              |          |                                                 |                                              | Status:                | Submi             | itte |
|----------------------------------------------------------------------------------------------------|----------------------------------------------------------------------------|---------------------------------------|----------------------------------------------------------------------------------------------------|----------------------------------------------------------------------|--------------------------|---------------------------------|--------------|----------|-------------------------------------------------|----------------------------------------------|------------------------|-------------------|------|
| Edit       Approve       Reject       Print         Summary       Approval Flow       History         Service Sheet Teil       SES_1870       Order ID:       P01870         Service Sheet Date:       Wed, 6 Jun, 2018       Service Sheet Amount:       \$209.00 USD         Service Sheet Date:       Service Sheet Amount:       \$209.00 USD         Service End Date:       Contact:       STRATUSIT         Field Engineer:       Approver:       Johan Holm         Field Contractor Name:       Company Code:       3000 (IDES US INC)         My Labels:       Apply Label*       ①         * Line Items       Supplier Part Number       Unit       Qty         * Line Items       Supplier Part Number       Unit       Qty       Unit Price       Amount         * 1       Transportation bell stopped with error code "ERR-1332"       Supplier Part Number       Unit       Qty       Unit Price       Amount       Involced/Serviced         1       Bett Drive Motor 1/2 HP 1725 RPM 115       BDM1725       each       1       \$100.00       More         2       Service technician       each       2       \$20.00       \$100.00       More                                                                                                    | hese ar                                                                    | re the de                             | etails of the req                                                                                                    | uest you sele                                                        | cted. Dependin           | g on its status, you can        | edit, ch     | ange,    | copy, cancel                                    | , or submit                                  | t the request for appr | oval. You         | Мо   |
| Summary       Approval Flow       History         Service Sheet #:       SES_1870       Order ID:       PO1870         Service Sheet Date:       Wed, 6 Jun, 2018       Service Sheet Amount:       S209.00 USD         Service Sheet Date:       Wed, 6 Jun, 2018       Service Sheet Amount:       S209.00 USD         Service Sheet Date:       Contact:       STRUTUSIT         Service End Date:       Contact:       STRUTUSIT         Field Engineer:       Approve:       Johan Hoim         Field Contractor Fmail:       External Reference ID:         Field Contractor Name:       Company Code:       3000 (IDES US INC)         My Labels:       Apply Label* ①       ①         r       Line Items       Supplier Part Number       Unit       Qty       Invoiced/Serviced         1       Transportation belt stopped with error code "ERR-1332"       Supplier Part Number       Unit       Qty       Unit Price       Amount       Invoiced/Serviced         1       Beit Drive Motor 1/2 HP 1725 RPM 115       BDM1725       each       1       \$109.00       More         2       Service technician       each       2       \$50.00       \$100.00       More                                                                                                    | 1                                                                          | Edit                                  | Арр                                                                                                    | rove                                                                 | Reject                   | Print                           |              |          |                                                 |                                              |                        |                   |      |
| Service Sheet #:       SES_1670       Order ID:       PO1870         Service Sheet Date:       Wed, 6 Jun, 2018       Service Sheet Amount:       S209.00 USD         Service End Date:       Contact:       STRATUSIT         Service End Date:       Contact:       STRATUSIT         Field Engineer:       Approver:       Johan Holm         Field Contractor Rmail:       External Reference ID:       Field Contractor Name:         Company Code:       3000 (IDES US INC)       My Labels:       Apply Label**         My Labels:       Apply Label**       ①         *       Line Items       Supplier Part Number       Unit       Qty       Unit Price       Amount       Invoiced/Serviced         *       1       Transportation belt stopped with error code "ERR-1332"       Supplier Part Number       Unit       Qty       Unit Price       Amount       Invoiced/Serviced         1       Belt Drive Motor 1/2 HP 1725 RPM 115       BDM1725       each       1       \$109.00       USD       More         2       Service technician       each       2       \$50.00       \$100.00       More                                                                                                    | Su                                                                         | immary                                | Approva                                                                                                    | Flow H                                                               | History                  |                                 |              |          |                                                 |                                              |                        |                   |      |
| Service Sheet Date:       Wed, 6 Jun, 2018       Service Sheet Amount:       \$209.00 USD         Service Start Date:       Supplier:       Stratus IT Supplier         Service End Date:       Contact:       STRATUSIT         Field Engineer:       Approver:       Johan Holm         Field Contractor Rmail:       External Reference ID:         Field Contractor Name:       Company Code:       3000 (IDES US INC)         My Labels:       Apply Labelv       ①         * Line Items       Supplier Part Number       Unit       Qty       Unit Price       Amount       Invoiced/Serviced         * Line Items       Importation belt stopped with error code "ERR-1332"       BDM1725       each       1       \$109.00       \$109.00       Not Part Number       Unit       \$109.00       \$109.00       More         1       Belt Drive Motor 1/2 HP 1725 RPM 115       BDM1725       each       1       \$109.00       \$109.00       More         2       Service technician       each       2       \$50.00       \$100.00       More                                                                                                    |                                                                            | Se                                    | ervice Sheet #:                                                                                                    | SES_1870                                                             |                          |                                 |              |          | Order                                           | ID: PO18                                     | 370                    |                   |      |
| Service Start Date:       Supplier:       Stratus IT Supplier:         Service End Date:       Contact:       STRATUSIT         Field Engineer:       Approver:       Johan Holm         Field Contractor Email:       External Reference ID:         Field Contractor Name:       Company Code:       3000 (IDES US INC)         My Labels:       Apply Labelv       ①         Line Items       Values:       Apply Labelv       ①         * Items Total       Supplier Part Number       Unit       Qty       Unit Price       Amount       Invoiced/Serviced         * 1       Transportation belt stopped with error code *ERR-1332*       BDM1725       each       1       \$109.00<br>USD       \$109.00<br>USD       \$109.00<br>USD       More         2       Service technician       each       2       \$50.00<br>USD       \$100.00<br>USD       More                                                                                                    |                                                                            | Servio                                | ce Sheet Date:                                                                                                    | Wed, 6 Jun,                                                          | , 2018                   |                                 | S            | ervice   | Sheet Amou                                      | nt: \$209.                                   | .00 USD                |                   |      |
| Service End Date:       Contact: STRATUSIT         Field Engineer:       Approver: Johan Holm         Field Contractor Email:       External Reference ID:         Field Contractor Name:       Company Code: 3000 (IDES US INC)         My Labels:       Apply Label* ①         r Line Items       Items Total         No.       Type         Description       Supplier Part Number       Unit       Qty       Invoiced/Serviced         1       Transportation belt stopped with error code "ERR-1332"       BDM1725       each       1       \$109.00       Lise Nexteended Serviced Serviced         2       Service technician       each       2       \$50.00       \$100.00       More                                                                                                    |                                                                            | Serv                                  | vice Start Date:                                                                                                    |                                                                      |                          |                                 |              |          | Suppli                                          | er: Stratu                                   | us IT Supplier         |                   |      |
| Field Engineer:       Approver: Johan Holm         Field Contractor Email:       External Reference ID:         Field Contractor Name:       Company Code: 3000 (IDES US INC)         My Labels:       Apply Labelv         My Labels:       Apply Labelv         Items Total       Items Total         No.       Type         Description       Supplier Part Number       Unit       Qty       Unit Price       Amount       Invoiced/Serviced         1       Transportation beit stopped with error       Imposed       Stote Invoiced       Stote Invoiced       Stote Inv                                                                                                    |                                                                            | Ser                                   | vice End Date:                                                                                                    |                                                                      |                          |                                 |              |          | Conta                                           | ct: STRA                                     | ATUSIT                 |                   |      |
| Field Contractor Email:       External Reference ID:         Field Contractor Name:       Company Code: 3000 (IDES US INC)         My Labels:       Apply Labelv         My Labels:       Apply Labelv         * Line Items       Items Total         No.       Type         P Description       Supplier Part Number       Unit       Qty       Unit Price       Amount       Invoiced/Serviced         * 1       Transportation belt stopped with error code "ERR-1332"       External Reference       1       \$109.00       \$109.00       Not Invoiced \$91.00         1       Belt Drive Motor 1/2 HP 1725 RPM 115       BDM1725       each       1       \$109.00       \$109.00       More         2       Service technician       each       2       \$50.00       \$100.00       Wore                                                                                                    |                                                                            | F                                     | Field Engineer:                                                                                                    |                                                                      |                          |                                 |              |          | Approv                                          | er: Johar                                    | n Holm                 |                   |      |
| Field Contractor Name:       Company Code: 3000 (IDES US INC)         My Labels: Apply Label* ①         * Line Items         * Line Items         * Items Total         No.       Type Description         Supplier Part Number       Unit         Qty       Unit Price         Amount       Invoiced/Serviced         Image: Transportation belt stopped with error       Image: Transportation belt stopped with error         Image: Transportation belt stopped with error       Image: Transportation belt stopped with error         Image: Transportation belt stopped with error       Image: Transportation belt stopped with error         Image: Transportation belt stopped with error       Image: Transportation belt stopped with error         Image: Transportation belt stopped with error       Image: Transportation belt stopped with error         Image: Transportation belt stopped with error       Image: Transportation belt stopped with error         Image: Transportation belt stopped with error       Image: Transportation belt stopped with error         Image: Transportation belt stopped with error       Image: Transportation belt stopped with error         Image: Transportation belt stopped       BDM1725       each 1       \$109.00<br>USD       Image: Transportation belt stopped         Image: Transportation belt stopped       BDM1725       each 2       \$50.00<br>U                                                                                                    | I                                                                          | Field Co                              | ontractor Email:                                                                                                    |                                                                      |                          |                                 | E            | xterna   | Reference                                       | ID:                                          |                        |                   |      |
| Company Code:       3000 (IDES US INC)         My Labels:       Apply Label* ①         * Line Items       •         * Line Items       •         * Items Total       •         No.       Type         Description       Supplier Part Number       Unit         Y       1         Transportation belt stopped with error       •         code "ERR-1332"       •         1       Belt Drive Motor 1/2 HP 1725 RPM 115         BDM1725       each       1       \$109.00       \$109.00         2       Service technician       each       2       \$50.00       \$100.00                                                                                                    | F                                                                          | Field Cor                             | ntractor Name:                                                                                                    |                                                                      |                          |                                 |              |          |                                                 |                                              |                        |                   |      |
| My Labels:       Apply Label*       ①         r       Line Items         Items Total         No.       Type         Description       Supplier Part Number       Unit         1       Transportation belt stopped with error code "ERR-1332"       Image: Code Stopped with error code "ERR-1332"         1       Belt Drive Motor 1/2 HP 1725 RPM 115       BDM1725       each       1       \$109.00 \$109.00 \$109. |                                                                            | C                                     | ompany Code:                                                                                                    | 3000 (IDES                                                           | US INC)                  |                                 |              |          |                                                 |                                              |                        |                   |      |
| Items Total No. Type Description Supplier Part Number Unit Qty Unit Price Amount Invoiced/Serviced 1 Transportation belt stopped with error code "ERR-1332" 1 Belt Drive Motor 1/2 HP 1725 RPM 115 BDM1725 each 1 \$109.00 USD More 2 Service technician 2 Service technician                                                                                                    |                                                                            |                                       |                                                                                                    |                                                                      |                          |                                 |              |          |                                                 |                                              |                        |                   |      |
| No.     Type     Description     Supplier Part Number     Unit     Qty     Unit Price     Amount     Invoiced/Serviced       1     Transportation belt stopped with error code "ERR-1332"     Image: Code "ERR-1332"     Image: Code "ERR-1332"     Image: Code "ERR-1332"     Image: Code "ERR-1332"     Image: Code "ERR-1332"     Image: Code "ERR-1332"     Image: Code ERR-1332"     Image: Code ERR-1332"     Image:                                                                                                    | Line                                                                       | e Items                               | My Labels:                                                                                                    | Apply Label                                                          | <del>v</del> (i)         |                                 |              |          |                                                 |                                              |                        |                   |      |
| <ul> <li>Transportation belt stopped with error code "ERR-1332"</li> <li>Belt Drive Motor 1/2 HP 1725 RPM 115 BDM1725</li> <li>Belt Drive Motor 1/2 HP 1725 RPM 115 BDM1725</li> <li>Beach 1 \$109.00 USD</li> <li>More serviced \$50.00 \$109.00 USD</li> </ul>                                                                                                    | Line                                                                       | e Items<br>is Tota                    | My Labels:<br>s                                                                                                    | Apply Label                                                          | l <b>v</b> ()            |                                 |              |          |                                                 |                                              |                        |                   |      |
| 1         Belt Drive Motor 1/2 HP 1725 RPM 115<br>Volts 8.3 Amps         BDM1725         each         1         \$109.00<br>USD         \$109.00<br>USD         ▶<br>More           2         Service technician         each         2         \$50.00<br>USD         \$100.00<br>USD         ▶<br>More                                                                                                    | Line<br>Item                                                               | e Items<br>is Tota<br><sub>Type</sub> | My Labels:<br>S<br>al<br>Description                                                                                  | Apply Label                                                          | <b>v</b> ①               | Supplier Part Number            | Unit         | Qty      | Unit Price                                      | Amount                                       | Invoiced/Serviced      |                   | Π    |
| 2 Service technician each 2 \$50.00 \$100.00 ►                                                                                                    | Line<br>Item<br>No.                                                        | e Items<br>is Tota<br><sub>Type</sub> | My Labels:<br>S<br>Description<br>Transportation<br>code "ERR-12                                                      | Apply Label                                                          | with error               | Supplier Part Number            | Unit         | Qty      | Unit Price                                      | Amount                                       | Invoiced/Serviced      | siced             |      |
|                                                                                                    | Line<br>Item<br>No.<br>1                                                   | e Items<br>is Tota<br><sub>Type</sub> | My Labels:<br>S<br>Description<br>Transportatior<br>code "ERR-13<br>Belt Drive Mot<br>Volts 8.3 Amp                   | Apply Label<br>belt stopped<br>32"<br>or 1/2 HP 172<br>s             | with error<br>25 RPM 115 | Supplier Part Number<br>BDM1725 | Unit         | Qty<br>1 | Unit Price<br>\$109.00<br>USD                   | Amount<br>\$109.00<br>USD                    | Invoiced/Serviced      | biced             | Dre  |
| L.                                                                                                    | Line<br>I Item<br>No.<br>1<br>1                                            | b Items                               | My Labels:<br>S<br>Description<br>Transportation<br>code "ERR-13<br>Belt Drive Mot<br>Volts 8.3 Amp<br>Service techni | Apply Label<br>h beit stopped<br>32*<br>for 1/2 HP 172<br>s<br>ician | with error<br>25 RPM 115 | Supplier Part Number<br>BDM1725 | Unit<br>each | Qty<br>1 | Unit Price<br>\$109.00<br>USD<br>\$50.00<br>USD | Amount<br>\$109.00<br>USD<br>\$100.00<br>USD | Invoiced/Serviced      | Niced<br>Mc<br>Mc | ore  |
| Amount: \$200.00.1                                                                                                    | <ul> <li>✓ Line</li> <li>No.</li> <li>✓ 1</li> <li>1</li> <li>2</li> </ul> | b Items                               | My Labels:<br>S<br>Description<br>Transportation<br>code "ERR-13<br>Belt Drive Mot<br>Volts 8.3 Amp<br>Service techni | Apply Label<br>h belt stopped<br>32"<br>or 1/2 HP 172<br>s<br>cian   | with error<br>25 RPM 115 | Supplier Part Number            | Unit<br>each | Qty<br>1 | Unit Price<br>\$109.00<br>USD<br>\$50.00<br>USD | Amount<br>\$109.00<br>USD<br>\$100.00<br>USD | Invoiced/Serviced      | bioed<br>Mc<br>Mc | Dre  |

#### Service Sheet Required 5(5): Invoice moves to Reconciling

9. IR document created and processing can proceed

| NV1870-       | 944                 |                   |                |                        |                       |                  |                       | Status:          | Reconc     | ilin    |
|---------------|---------------------|-------------------|----------------|------------------------|-----------------------|------------------|-----------------------|------------------|------------|---------|
| hese are the  | details of the re   | equest you        | selected. Depe | nding on its statu     | s, you can edit, cha  | nge, copy, cance | I, or submit the requ | uest for approva | I. You may | М       |
| Print         |                     |                   |                |                        |                       |                  |                       |                  |            |         |
| Summary       | y Approv            | val Flow          | Reference      | History                |                       |                  |                       |                  |            |         |
| Orders        |                     |                   |                |                        |                       |                  |                       |                  |            | Π       |
| Order ID 1    | Date                | Title             |                | Supplier               | Total Received        | Total Invoiced   | Total Reconciled      | Total Ordered    | Status     |         |
| PO1870        | Wed, 6 Jun,<br>2018 | Unplan<br>service | nned belt      | Stratus IT<br>Supplier | \$209.00 USD          | \$209.00 USD     |                       | \$218.00 USD     | Received   |         |
| Receipts (C   | 0)                  |                   |                |                        |                       |                  |                       |                  |            | T       |
| ID †          | Title               |                   | Order ID       | Ord                    | ler Title             | Date             | Statu                 | s                |            |         |
|               |                     |                   |                |                        | No items              |                  |                       |                  |            |         |
| Service Sh    | eets (1)            |                   |                |                        |                       |                  |                       |                  |            |         |
| Service Sheel | t# †                | Supplier N        | Name           | Service Start          | Date Serv             | ice End Date     | Amount                | Status           |            |         |
| SES_1870      |                     | Stratus IT        | Supplier       |                        |                       |                  | \$209.00 USD          | Process          | ed         |         |
| Reconciliat   | tion                |                   |                |                        |                       |                  |                       |                  |            | Ŧ       |
| ID †          | Date Cro            | eated             | Supplie        | r                      |                       |                  | Status                | S                | ummary     |         |
| IR1870-944    | Wed, 6 J            | Jun, 2018         | SU_IN          | ERNAL1326606           | 2 (Stratus IT Supplie | er)              | Approving             | \$209.           | 00 USD     |         |
| Payment R     | Requests (1         | )                 |                |                        |                       |                  |                       |                  |            | Ŧ       |
| ayment        |                     |                   |                |                        |                       |                  |                       |                  |            | ******* |
|               | Net Due             | Date              | Scheduled      | Discount               | Amount To Pa          | ay Transactio    | on Payment M          | ethod Stat       | us         |         |

## Example 2 Service Sheet NOT required 1(2): Create Invoice from Service Order

Parameter EnableServicePOBasedInvoicing WithSES set to "No".

- Unplanned Service Order PO1873 for lift maintenance created
- 2. When looking at the order, a buyer user can create an "Invoice"

| ese are the detai                   | ils of the req                                                             | uest you sele                                                                                                    | ected. Depend                                                                                                    | ling on its status, you ca                     | in edit, change, co                                     | py, cancel | , or submit the re                                                        | quest for ap                                                                    | proval. You ma                                                                                 | y also print the det                                                                              | ails of the reques     | t. I |
|-------------------------------------|----------------------------------------------------------------------------|----------------------------------------------------------------------------------------------------|----------------------------------------------------------------------------------------------------|------------------------------------------------|---------------------------------------------------------|------------|---------------------------------------------------------------------------|---------------------------------------------------------------------------------|------------------------------------------------------------------------------------------------|---------------------------------------------------------------------------------------------------|------------------------|------|
| Change                              | С                                                                          | ancel                                                                                                    | Print                                                                                                    | Create Ad                                      | ivance Payment                                          | t 🕶        | Create S                                                                  | ervice She                                                                      | et                                                                                             | Invoice                                                                                           |                        |      |
|                                     |                                                                            |                                                                                                    |                                                                                                    |                                                |                                                         |            |                                                                           | _                                                                               |                                                                                                |                                                                                                   |                        |      |
|                                     |                                                                            |                                                                                                    |                                                                                                    |                                                |                                                         |            |                                                                           | _                                                                               |                                                                                                |                                                                                                   |                        |      |
| Summary                             | Approva                                                                    | al Flow                                                                                                    | Receipts                                                                                                    | Service Sheets                                 | Invoices P                                              | ayments    | Messages                                                                  | Histo                                                                           | bry                                                                                            |                                                                                                   |                        |      |
|                                     |                                                                            |                                                                                                    |                                                                                                    |                                                |                                                         |            |                                                                           |                                                                                 |                                                                                                |                                                                                                   |                        |      |
|                                     | Order ID:                                                                  | PO1873                                                                                                    | _                                                                                                    |                                                |                                                         |            |                                                                           |                                                                                 |                                                                                                |                                                                                                   |                        |      |
|                                     | Version:                                                                   | : 1                                                                                                    |                                                                                                    |                                                |                                                         |            |                                                                           |                                                                                 |                                                                                                |                                                                                                   |                        |      |
| Order Confirma                      | ation Status;                                                              | Unconfirm                                                                                                    | ied                                                                                                    |                                                |                                                         |            |                                                                           |                                                                                 |                                                                                                |                                                                                                   |                        |      |
| /                                   | Title:                                                                     | Unplanne                                                                                                    | d lift service                                                                                                    |                                                |                                                         |            |                                                                           |                                                                                 |                                                                                                |                                                                                                   |                        |      |
| Purc                                | hasing Unit:                                                               | US001                                                                                                    |                                                                                                    |                                                |                                                         |            |                                                                           |                                                                                 |                                                                                                |                                                                                                   |                        |      |
|                                     | Supplier:                                                                  | : Stratus IT                                                                                                    | Supplier                                                                                                    |                                                |                                                         |            |                                                                           |                                                                                 |                                                                                                |                                                                                                   |                        |      |
|                                     | Contact:                                                                   | STRATUS                                                                                                    | ПΤ                                                                                                    |                                                |                                                         |            |                                                                           |                                                                                 |                                                                                                |                                                                                                   |                        |      |
| (                                   |                                                                            | -                                                                                                    |                                                                                                    |                                                |                                                         |            |                                                                           |                                                                                 |                                                                                                |                                                                                                   |                        |      |
|                                     | Jose Order:                                                                | Open                                                                                                    |                                                                                                    |                                                |                                                         |            |                                                                           |                                                                                 |                                                                                                |                                                                                                   |                        |      |
| Line Items                          | My Labels:                                                                 | : Open<br>: Apply Lab                                                                                                    | el▼ (i)                                                                                                    |                                                |                                                         |            |                                                                           |                                                                                 |                                                                                                |                                                                                                   |                        |      |
| Line Items                          | My Labels:                                                                 | : Open<br>: Apply Lab                                                                                                    | elv (i)                                                                                                    |                                                |                                                         |            |                                                                           |                                                                                 |                                                                                                |                                                                                                   | Hide Details           |      |
| Line Items                          | Ny Labels:                                                                 | : Open<br>: Apply Lab<br>Qty Unit                                                                                                    | elv ①                                                                                                    | Supplier Part Number                           | Price                                                   | Discount   | Net Amount                                                                | Charges                                                                         | Taxes                                                                                          | Amount                                                                                            | Hide Details           |      |
| Line Items                          | ReqID<br>PR91560                                                           | : Open<br>: Apply Lab<br>Qty Unit<br>1 each                                                                                                    | elv ①<br>Description<br>Automatic<br>fork lift<br>stopped<br>working<br>with                                                            | Supplier Part Number                           | Price<br>\$200.00 USD                                   | Discount   | Net Amount<br>\$200.00 USD                                                | Charges                                                                         | Taxes<br>\$18.00 USD                                                                           | Amount<br>\$218.00 USD                                                                            | Hide Details           |      |
| Line Items Line Item Type †         | ReqID<br>PR91560                                                           | : Open<br>: Apply Lab<br>Qty Unit<br>1 each<br>Quantity: 0                                                                                                    | elv ()<br>Description<br>Automatic<br>fork lift<br>stopped<br>working<br>with                                                           | Supplier Part Number                           | Price<br>\$200.00 USD                                   | Discount   | Net Amount<br>\$200.00 USD<br>Invoice                                     | Charges<br>d Quantity:                                                          | Taxes<br>\$18.00 USD<br>0                                                                      | Amount<br>\$218.00 USD                                                                            | Hide Details           |      |
| Line Items Line Item Type † Contact | ReqID<br>PR91560<br>Confirmed (                                            | Copen     Copen     Apply Lab     Qty Unit     each     Quantity: 0     Quantity: 0                                                                                                    | elv ()<br>Description<br>Automatic<br>fork lift<br>stopped<br>working<br>with                                                           | Supplier Part Number                           | Price<br>\$200.00 USD                                   | Discount   | Net Amount<br>\$200.00 USD<br>Invoice<br>Invoice                          | Charges<br>d Quantity:<br>ed Amount:                                            | Taxes<br>\$18.00 USD<br>0                                                                      | Amount<br>\$218.00 USD                                                                            | Hide Details           |      |
| Line Items                          | ReqID<br>PR91560<br>nowledged (<br>Shipped (                               | Copen Copen                                                                                                    | elv ()<br>Description<br>Automatic<br>fork lift<br>stopped<br>working<br>with                                                           | Supplier Part Number                           | Price<br>\$200.00 USD                                   | Discount   | Net Amount<br>\$200.00 USD<br>Invoice<br>Invoic<br>Reconcile              | Charges<br>d Quantity:<br>ad Amount:<br>d Quantity:                             | Taxes<br>\$18.00 USD<br>0                                                                      | Amount<br>\$218.00 USD                                                                            | Hide Details           |      |
| Line Items                          | ReqID<br>PR91560<br>nowledged (<br>Confirmed (<br>Shipped (                | Copen Copen                                                                                                    | elv ()<br>Description<br>Automatic<br>fork lift<br>stopped<br>working<br>with                                                           | Supplier Part Number                           | Price<br>\$200.00 USD                                   | Discount   | Net Amount<br>\$200.00 USD<br>Invoice<br>Invoic<br>Reconcile<br>Reconcile | Charges<br>d Quantity:<br>ad Amount:<br>d Quantity:<br>ad Amount:               | Taxes<br>\$18.00 USD<br>0<br>0<br>\$0.00 USD                                                   | Amount<br>\$218.00 USD                                                                            | Hide Details           |      |
| Line Items                          | ReqID<br>PR91560<br>nowledged (<br>Confirmed (<br>Received (<br>Received ( | Cly Unit<br>Cly Unit<br>Cly Unit<br>Classifier<br>Quantity: 0<br>Quantity: 0<br>Qu                                                      | elv ()<br>Description<br>Automatic<br>fork lift<br>stopped<br>working<br>with                                                           | Supplier Part Number                           | Price<br>\$200.00 USD                                   | Discount   | Net Amount<br>\$200.00 USD<br>Invoice<br>Invoic<br>Reconcile<br>Reconcile | Charges<br>d Quantity:<br>ad Amount:<br>d Quantity:<br>ad Amount:               | Taxes<br>\$18.00 USD<br>0<br>0<br>\$0.00 USD                                                   | Amount<br>\$218.00 USD                                                                            | Hide Details           |      |
| Line Items Line Item Type ↑         | ReqID<br>PR91560<br>nowledged (<br>Confirmed (<br>Received (<br>Received   | City Unit<br>City Unit<br>City Unit<br>City Unit<br>City Unit<br>City Unit<br>City Onit<br>City Onito<br>City Onit<br>City Onit | elv ()<br>Description<br>Automatic<br>fork lift<br>stopped<br>working<br>with<br>0.00 USD<br>U INTERNAL                                 | Supplier Part Number                           | Price<br>\$200.00 USD                                   | Discount   | Net Amount<br>\$200.00 USD<br>Invoice<br>Invoic<br>Reconcile<br>Reconcile | Charges<br>d Quantity:<br>ed Amount:<br>d Quantity:<br>ed Amount:               | Taxes<br>\$18.00 USD<br>0<br>0<br>\$0.00 USD<br>Max Amount                                     | Amount<br>\$218.00 USD                                                                            | Hide Details           |      |
| Line Items Line Item Type ↑         | ReqID<br>PR91560<br>nowledged (<br>Confirmed (<br>Received (<br>Received   | City Unit<br>City Unit<br>City Unit<br>City Unit<br>City Unit<br>City Onit<br>City Onita<br>City Onita<br>City Onita<br>Ci              | elv ()<br>Description<br>Automatic<br>fork lift<br>stopped<br>working<br>with<br>0.00 USD<br>U_INTERNAL<br>TRATUSIT                     | Supplier Part Number                           | Price<br>\$200.00 USD                                   | Discount   | Net Amount<br>\$200.00 USD<br>Invoice<br>Invoic<br>Reconcile<br>Reconcile | Charges<br>d Quantity:<br>ed Amount:<br>d Quantity:<br>ed Amount:<br>Ex         | Taxes<br>\$18.00 USD<br>0<br>0<br>\$0.00 USD<br>Max Amount<br>pected Amount                    | Amount<br>\$218.00 USD<br>\$300.00 USD<br>\$200.00 USD                                            | Hide Details           |      |
| Line Items Line Item Type 1         | ReqID<br>PR91560<br>nowledged (<br>Confirmed (<br>Received<br>Commod)      | Copen<br>Cty Unit<br>Cty Unit<br>Cuantity: 0<br>Quantity: 0<br>Quan                                                      | elv ()<br>Description<br>Automatic<br>fork lift<br>stopped<br>working<br>with<br>0.00 USD<br>U_INTERNAL<br>TRATUSIT<br>Ianufacturing of | Supplier Part Number<br>13266062 (Stratus IT S | Price<br>\$200.00 USD<br>upplier)<br>and repair service | Discount   | Net Amount<br>\$200.00 USD<br>Invoice<br>Invoic<br>Reconcile<br>Reconcile | Charges<br>d Quantity:<br>ed Amount:<br>d Quantity:<br>ed Amount:<br>Ex,<br>Ser | Taxes<br>\$18.00 USD<br>0<br>0<br>\$0.00 USD<br>Max Amount<br>pected Amount<br>vice Start Date | Amount<br>\$218.00 USD<br>: \$300.00 USD<br>: \$200.00 USD<br>: \$200.00 USD<br>: Wed, 6 Jun. 201 | Hide Details<br>Detail |      |

### Service Sheet NOT required 2(2): Invoice manually created

- 3. Invoice manually created with lines specifying services delivered
  - Similar to the scenario requiring a Service Sheet; If amount exceed Max Amount of the Service Order, an error message is displayed.
- 4. Invoice does <u>not generate a</u> <u>Service Sheet</u>
- Invoice goes through approval ´ (optional) and Reconciliation document is created

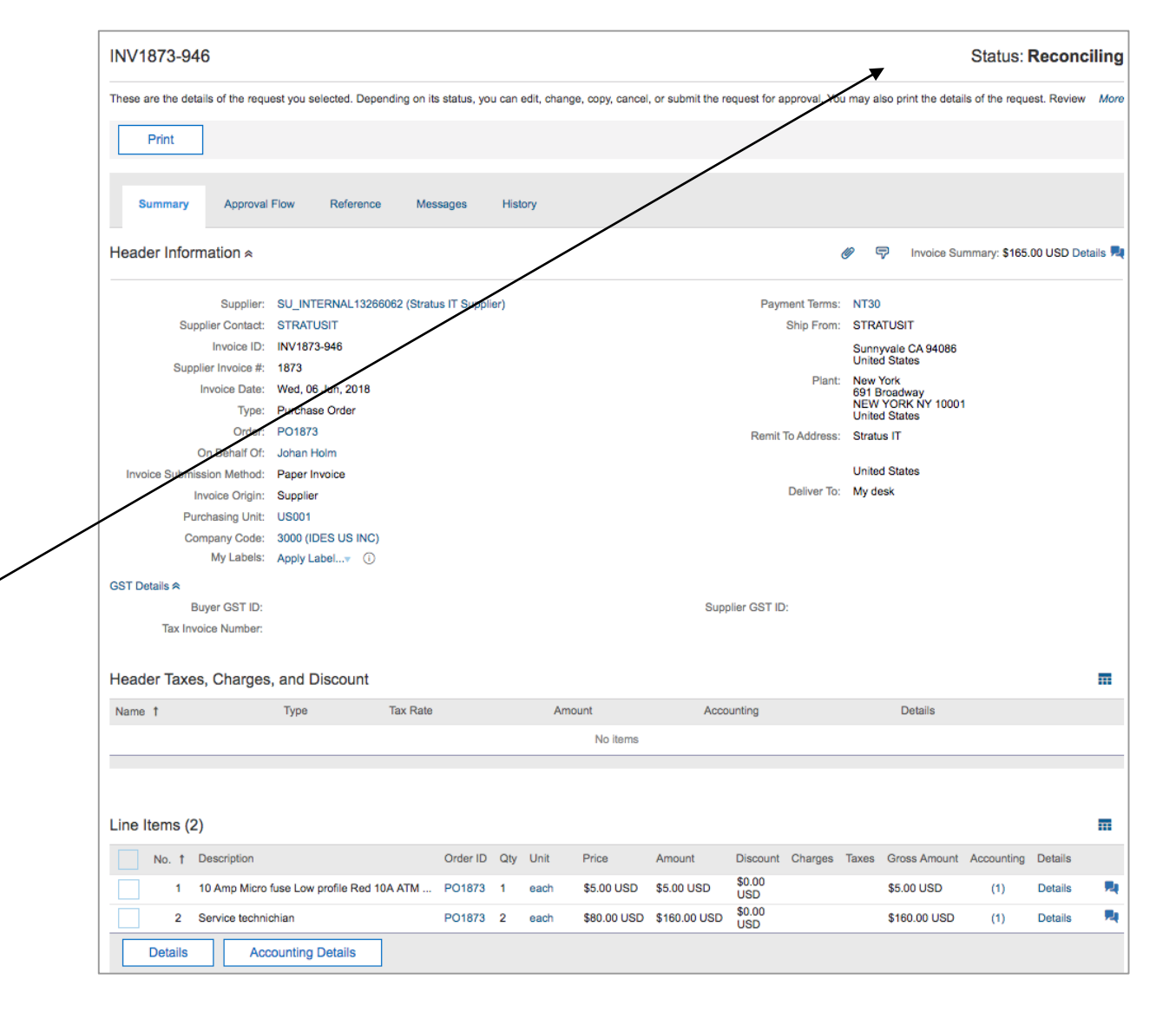